## **POLAR WALKTHROUGH**

## Identifying RACGP and practice active patients

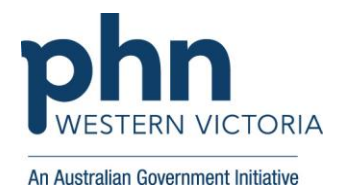

## with an active diagnosis of diabetes and review their care quality

This activity guides practices to identify RACGP and practice active patients who have an active diagnosis of diabetes and review whether they have had certain routine care measures completed in the last 12 months (e.g. blood tests and BMI recorded).

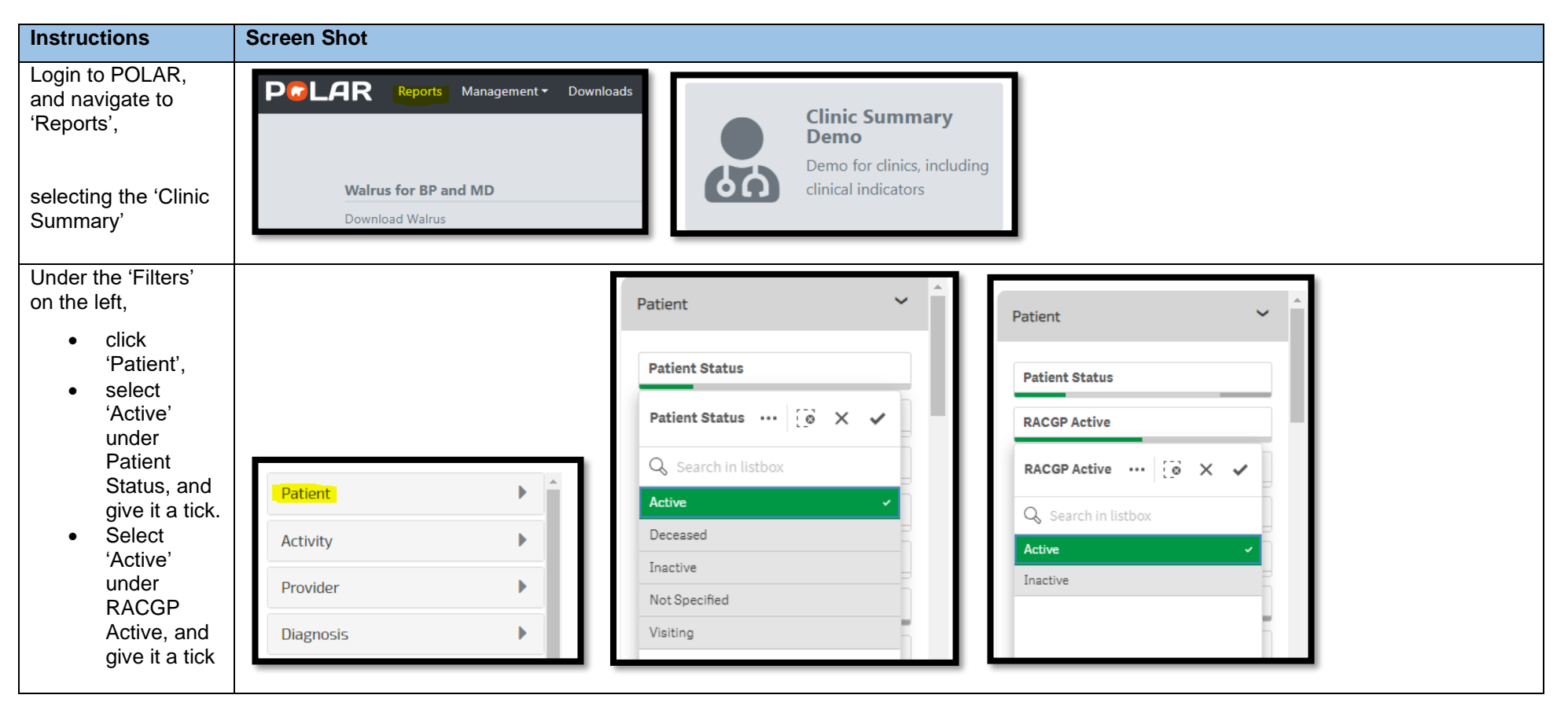

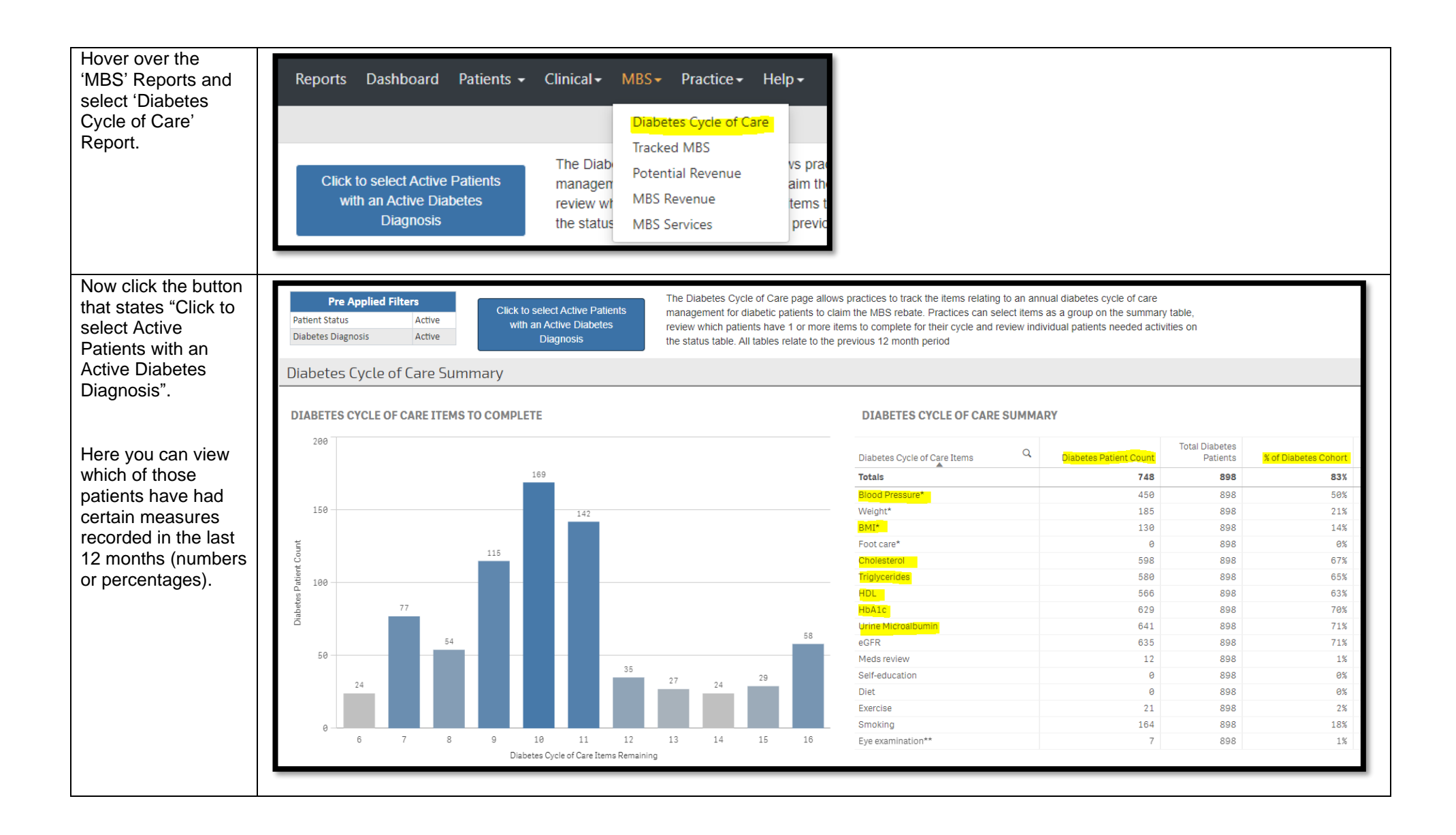

| Click the 'Reports'<br>button, and navigate<br>to the QIPC Report. | Clinic Summary – Dashboard Reports Dashboard Demo version of the QIPC Clinic report                        |
|--------------------------------------------------------------------|----------------------------------------------------------------------------------------------------|
| Hover over 'Clinical'<br>and click on the<br>'Diabetes' Report.    | Clinical Tracked MBS Sh.<br>CKD<br>CVD<br>Cancer Screening (BETA)<br>Diagnosis<br>Diabetes<br>Data Quality |

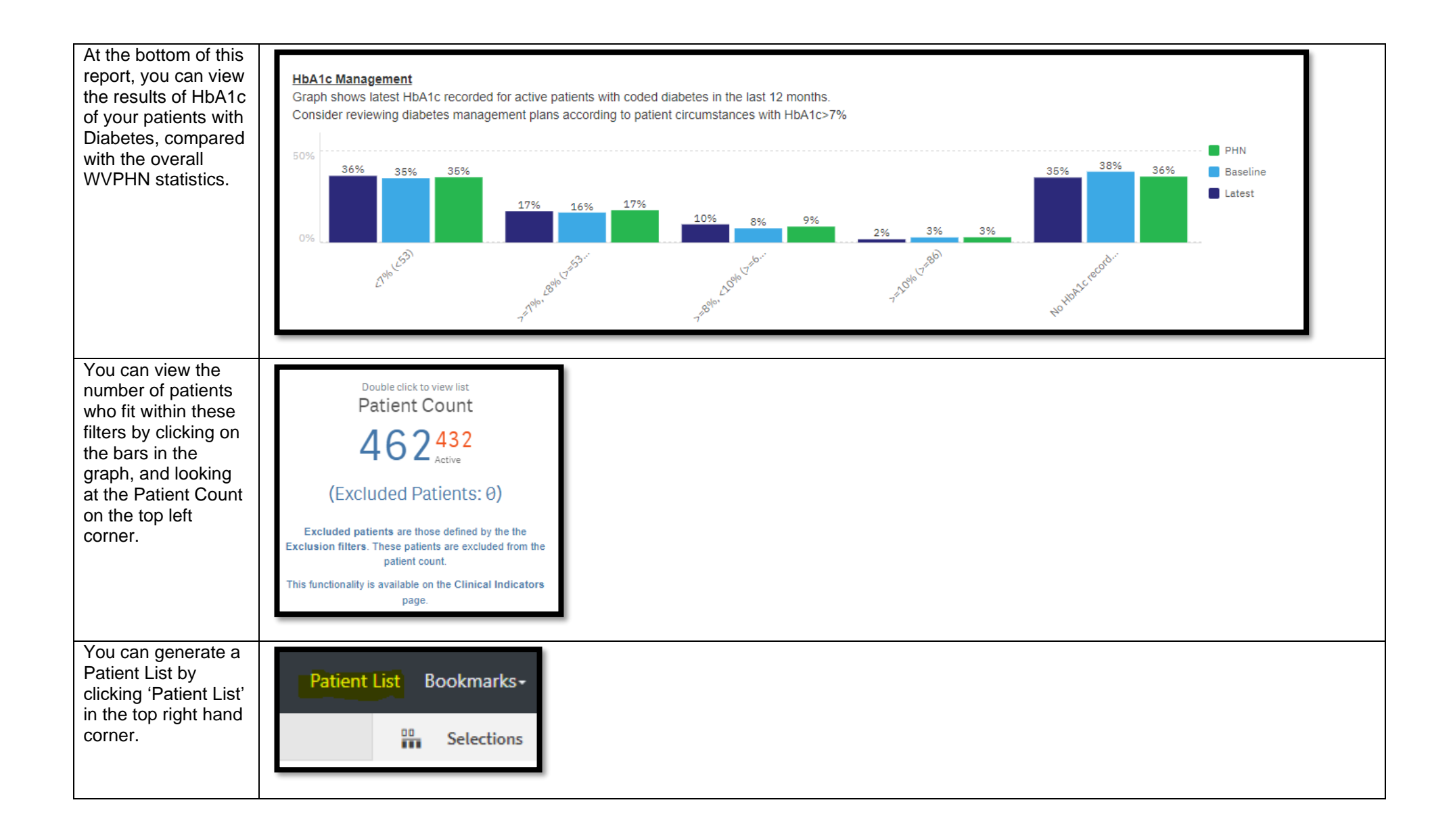